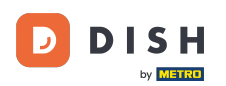

In diesem Tutorial erfahren Sie, wie Sie Teammitglieder in der DISH-App verwalten. Öffnen Sie zunächst die DISH-App auf Ihrem Mobiltelefon.

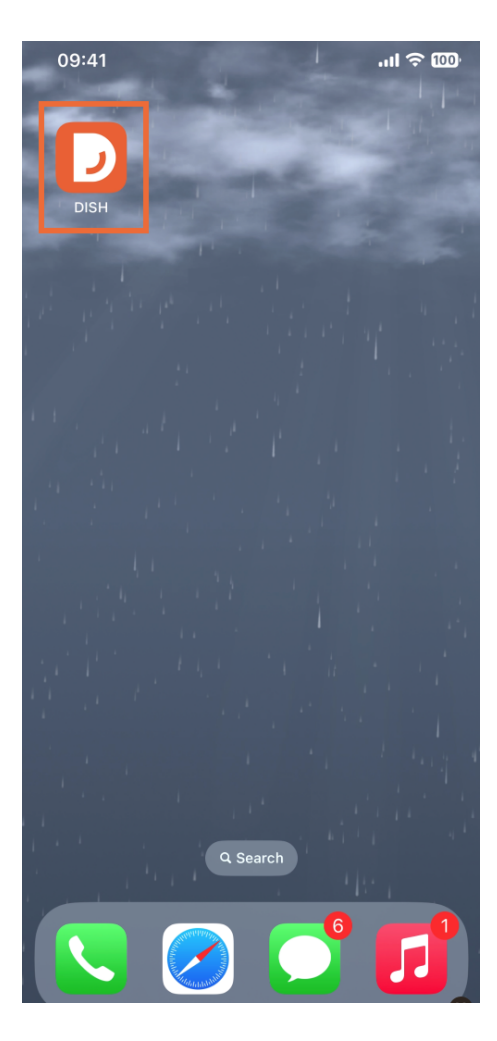

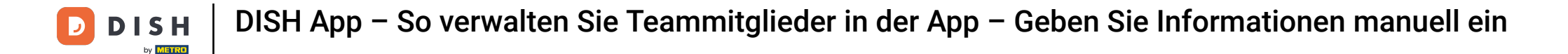

Im nächsten Schritt öffnen Sie das Menü durch Tippen auf das Menüsymbol.

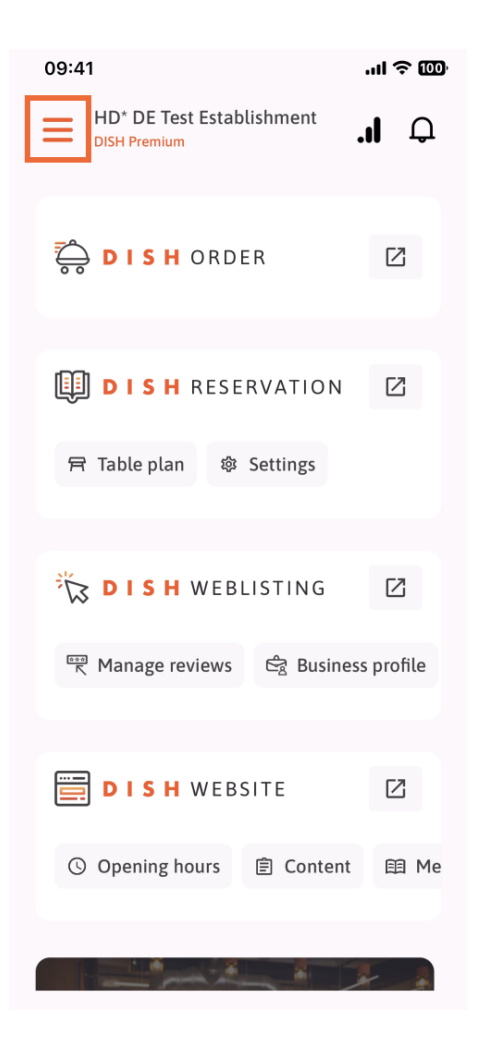

• Anschließend müssen Sie auf den Abschnitt "Mein Team" tippen.

D

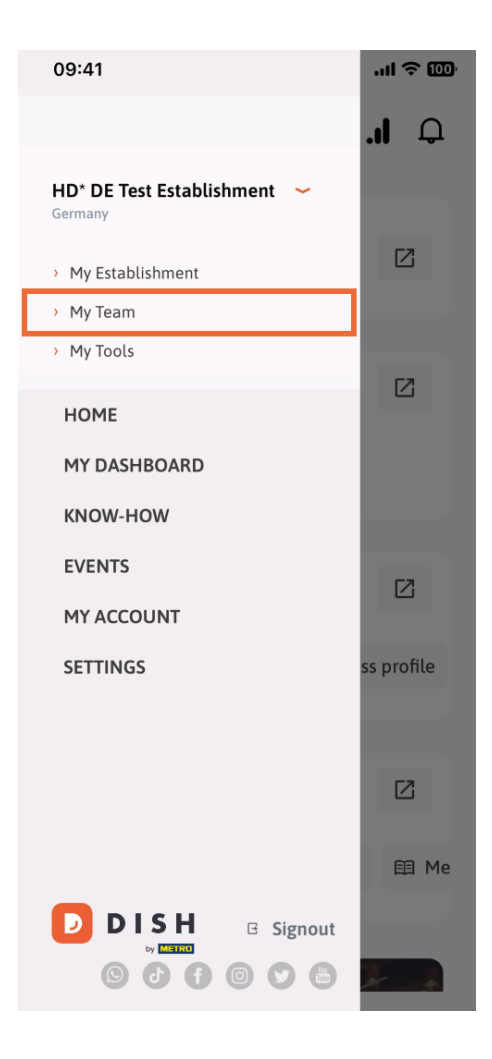

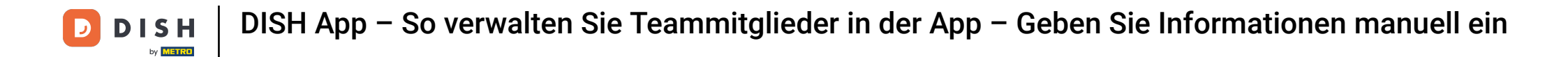

In der oberen rechten Ecke sehen Sie eine Schaltfläche "Hinzufügen". Tippen Sie darauf.

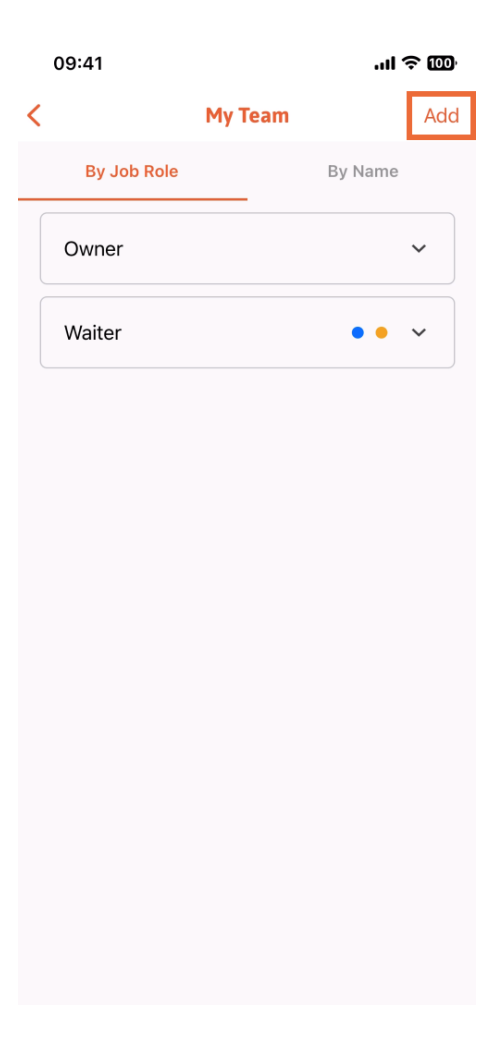

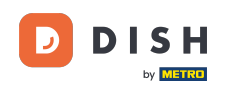

Die zweite Möglichkeit zum Hinzufügen eines neuen Teammitglieds besteht darin, die Informationen manuell einzugeben, indem Sie auf Manuell tippen .

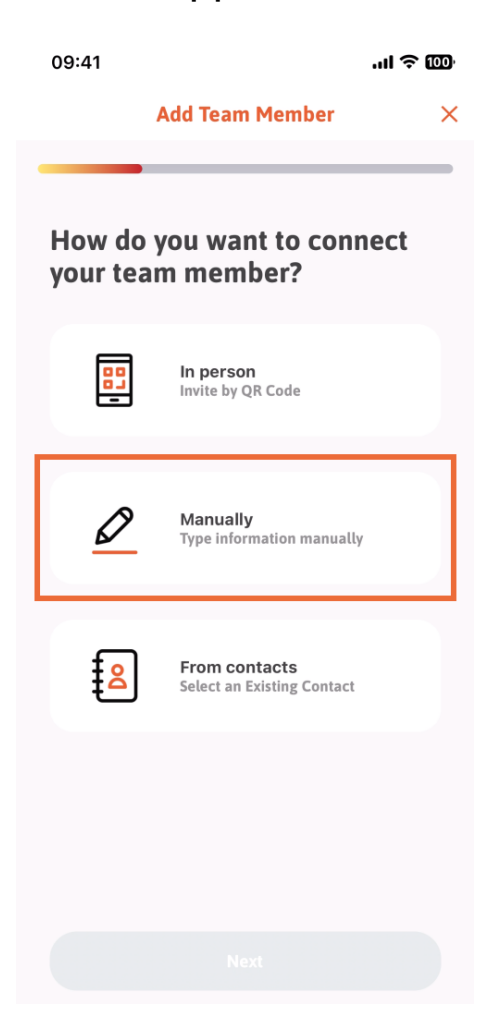

## Anschließend können Sie auf Weiter tippen.

D

by METRO

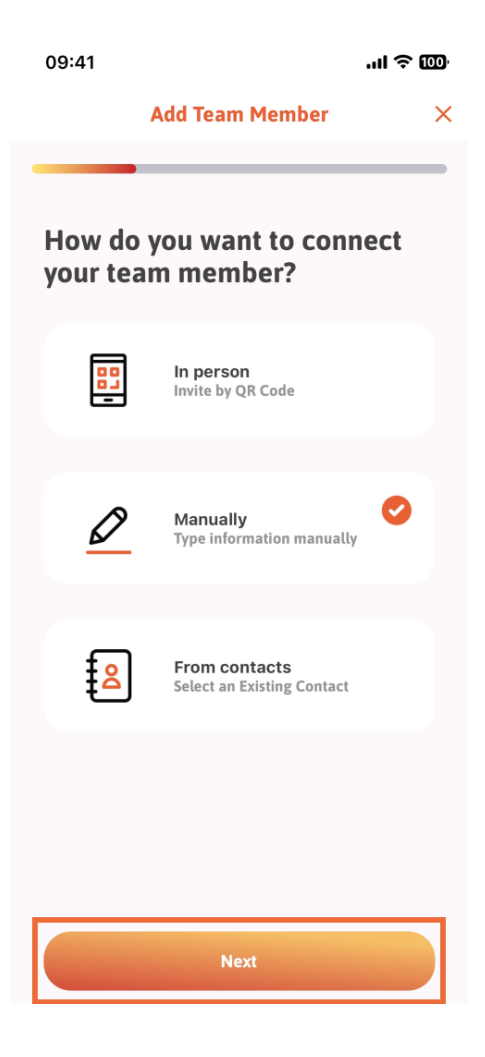

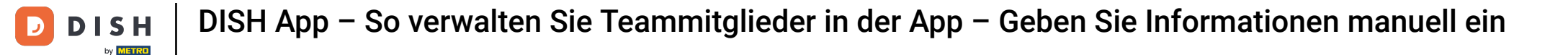

In diesem Bereich kannst du die Informationen zum neuen Mitglied eingeben. Tippe auf das Stiftsymbol auf dem Profilbild, um ein Foto des neuen Mitglieds hinzuzufügen.

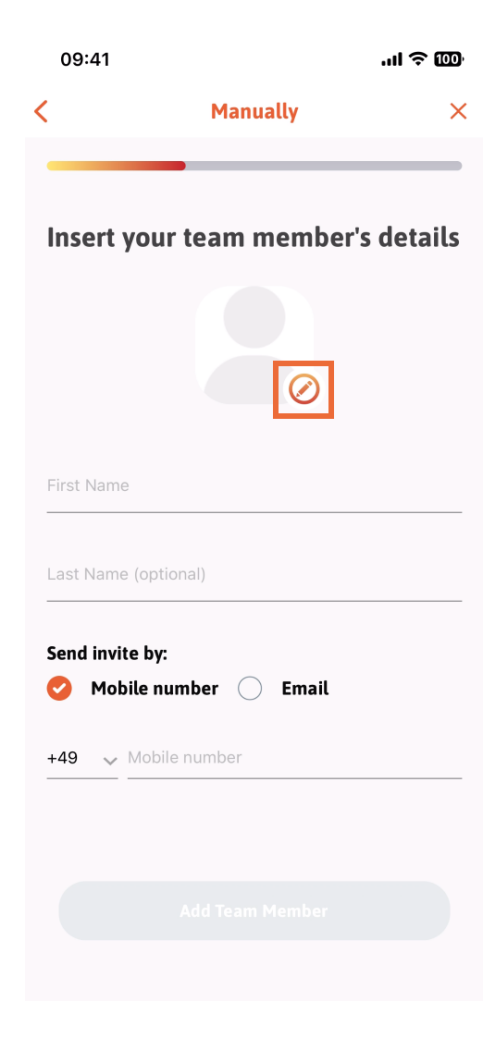

Sie können zwischen "Bild aufnehmen", "Aus Galerie auswählen", "Bild entfernen" oder "Verwerfen" über die Schaltfläche "Nein, behalten" wählen.

by METRO

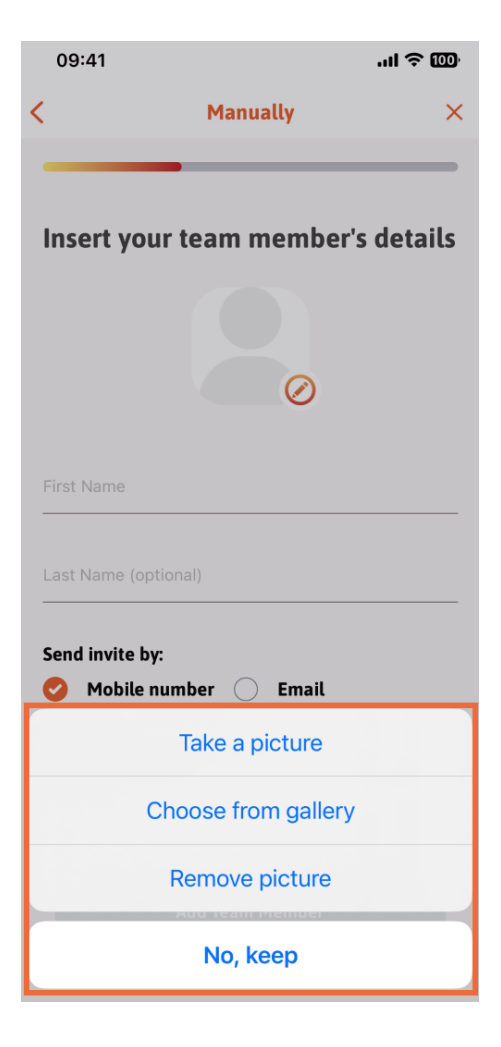

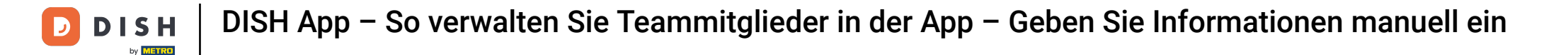

## Sie können entscheiden, ob Sie die Einladung per Handynummer oder E-Mail versenden möchten.

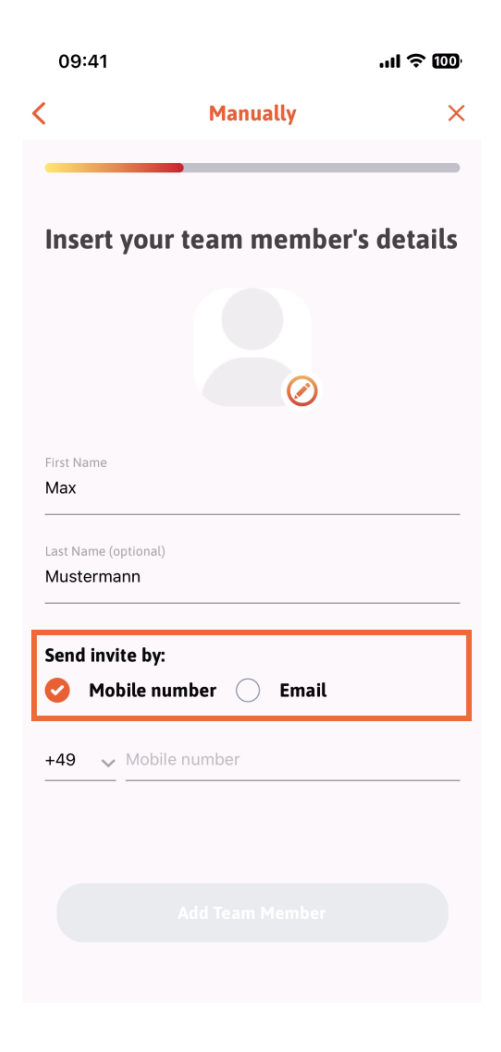

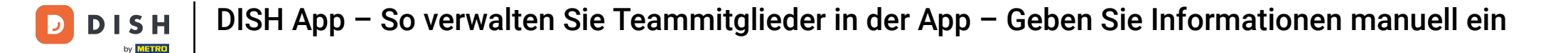

• Wenn Sie auf E-Mail tippen , müssen Sie auch die E-Mail-Informationen eingeben .

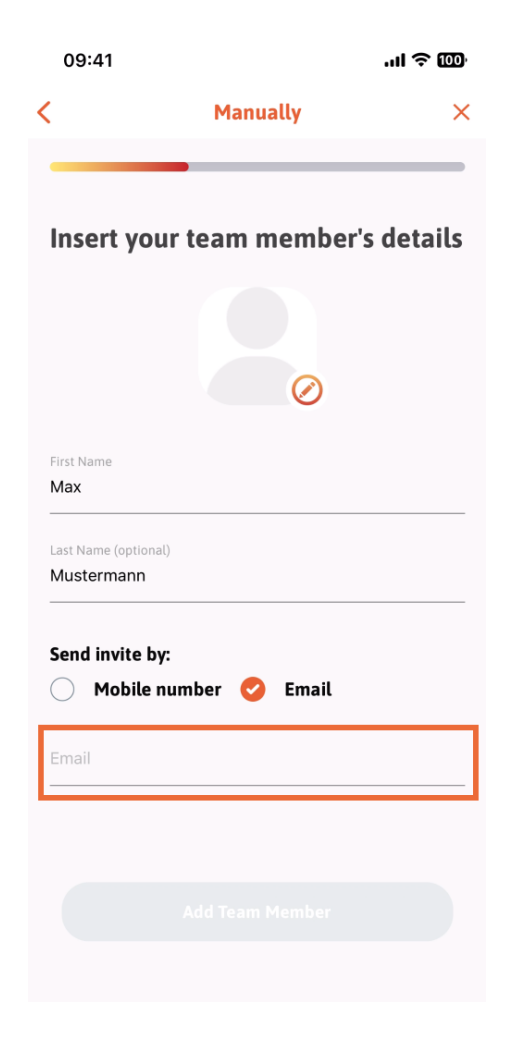

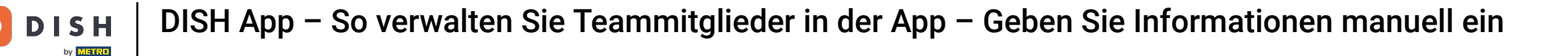

Nachdem du die E-Mail erfolgreich ausgefüllt hast, erscheint rechts ein grüner Haken. Klicke nun auf "Teammitglied hinzufügen", um fortzufahren.

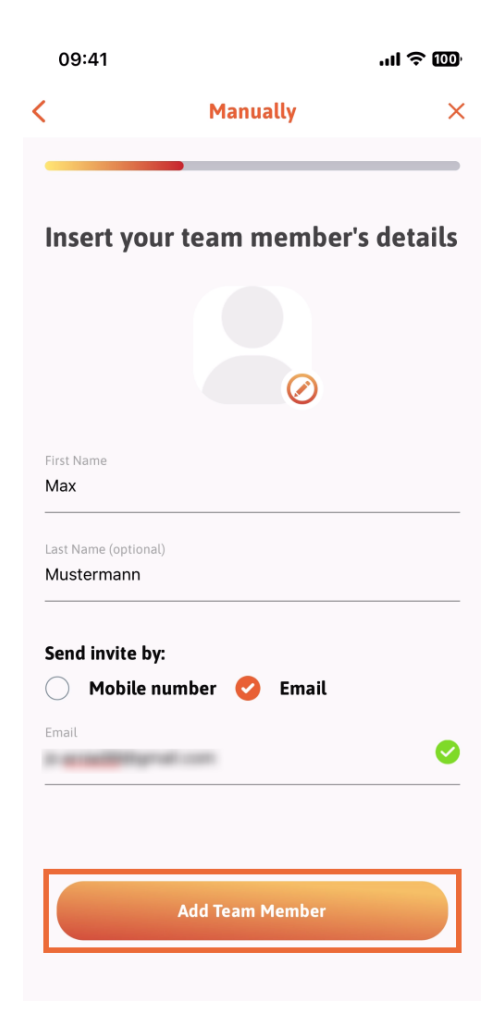

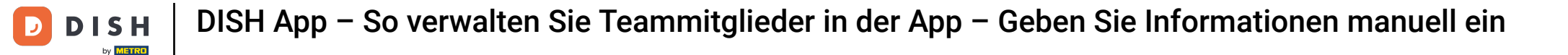

Im nächsten Schritt müssen Sie die Position auswählen, die Ihr neues Mitglied einnimmt. Wir haben beispielsweise Manager ausgewählt.

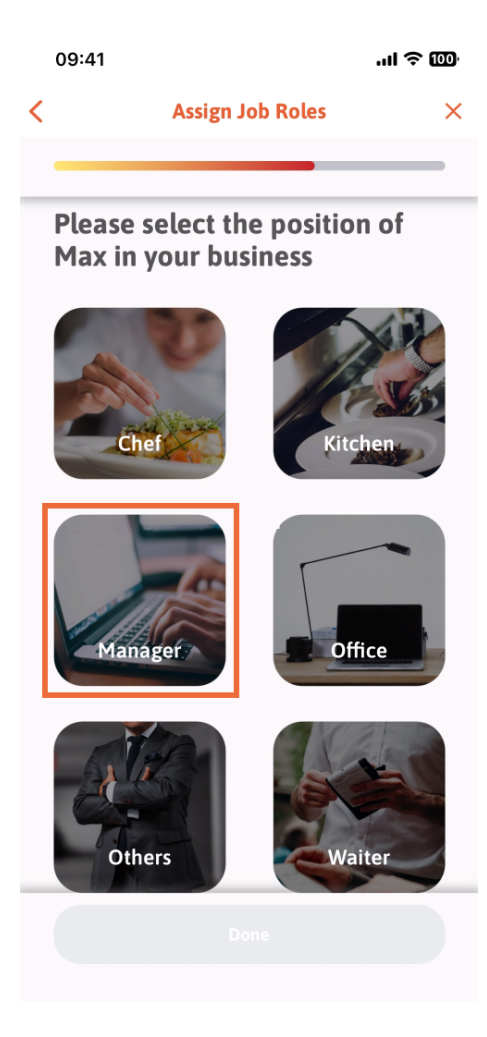

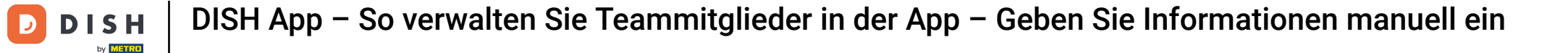

Nachdem Sie die Position ausgewählt haben, können Sie auf Fertig klicken .

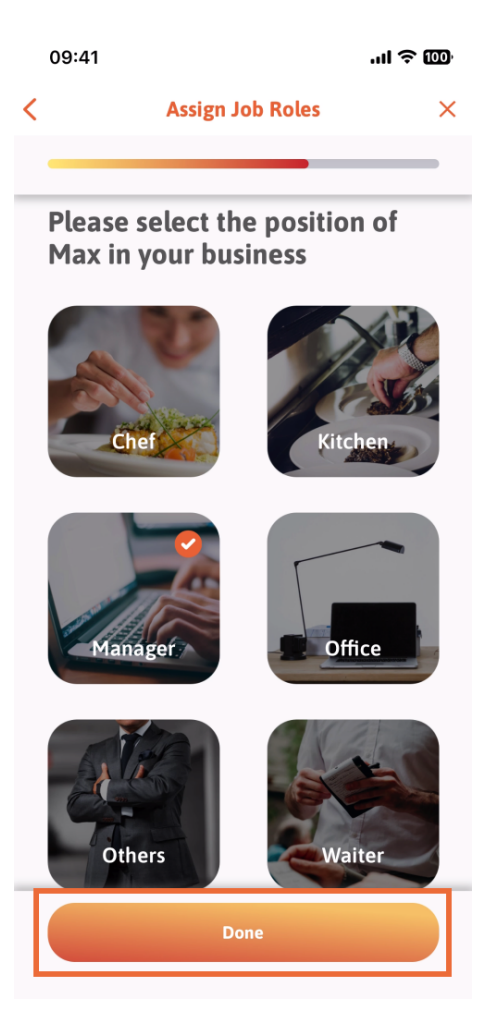

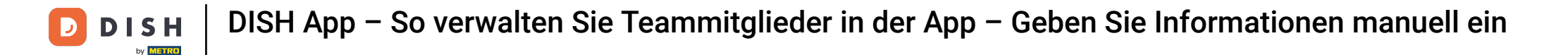

Im nächsten Abschnitt werden Ihnen alle Tool-Aufgaben angezeigt, die er ausführen darf. Klicken Sie auf Tool-Aufgabe zuweisen .

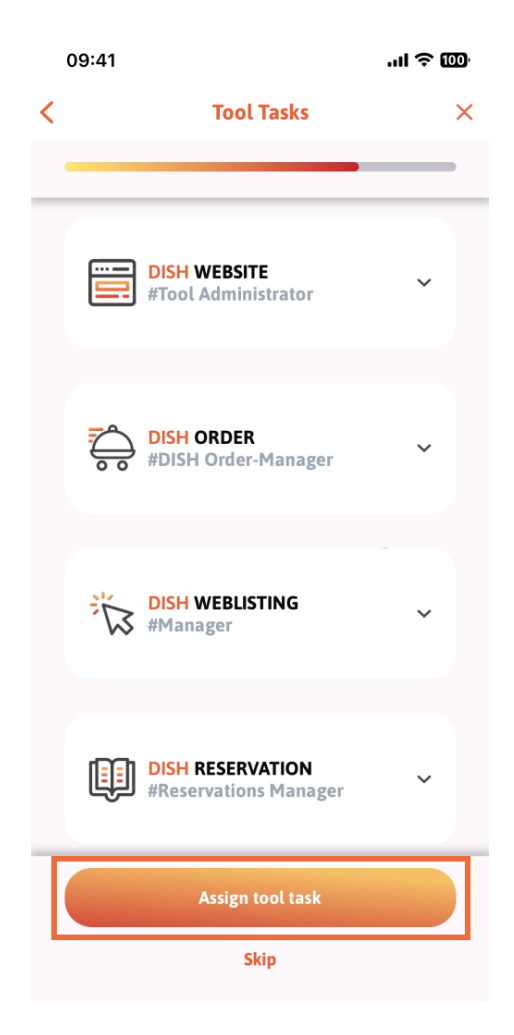

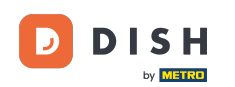

Wenn Sie Ihr neues Teammitglied erfolgreich hinzugefügt haben und kein weiteres hinzufügen möchten, können Sie auf Jetzt nicht klicken.

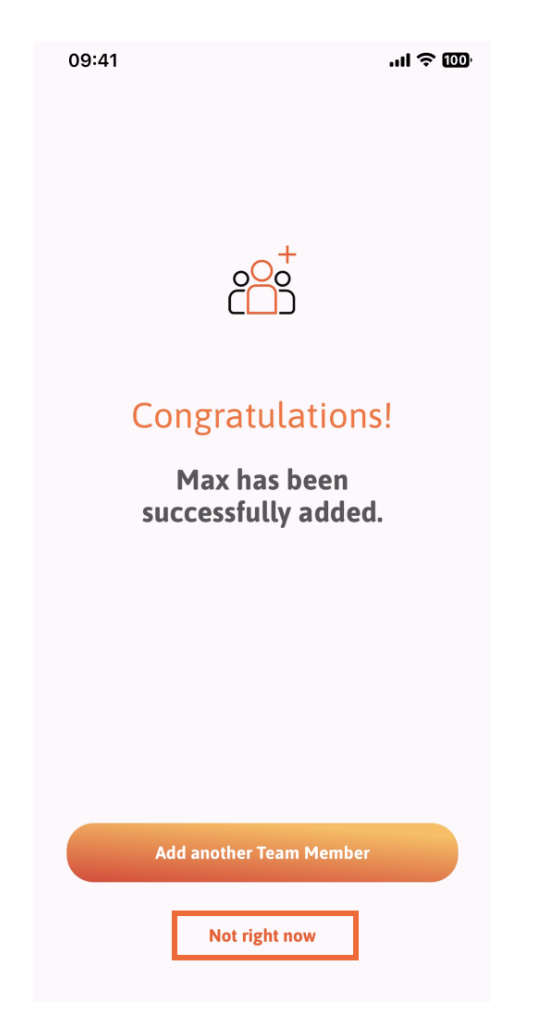

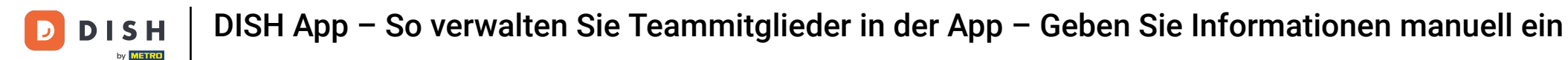

Im Abschnitt "Mein Team" können Sie alle Ihre Teammitglieder nach Rolle visualisieren, indem Sie auf "Nach Jobrolle" tippen.

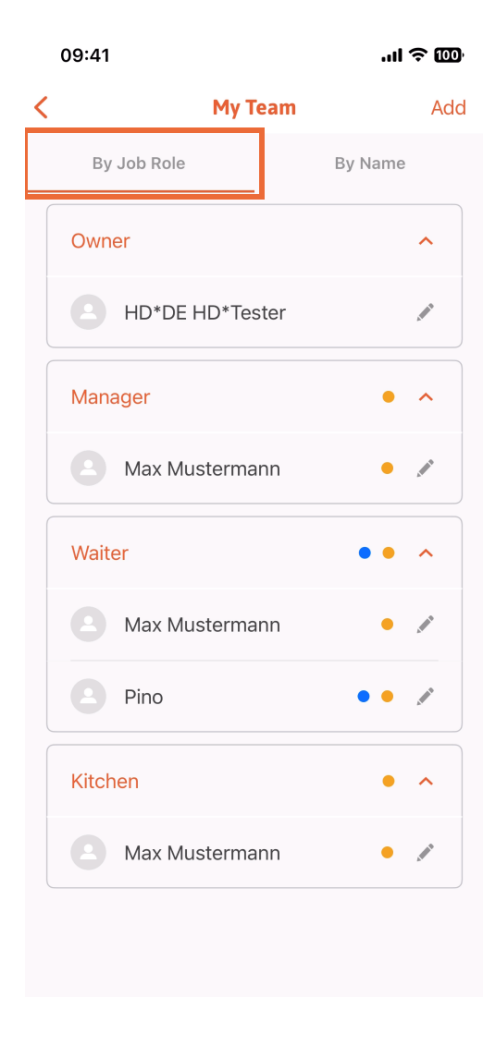

Oder Sie können sie visualisieren, indem Sie auf "Nach Namen" tippen .

D

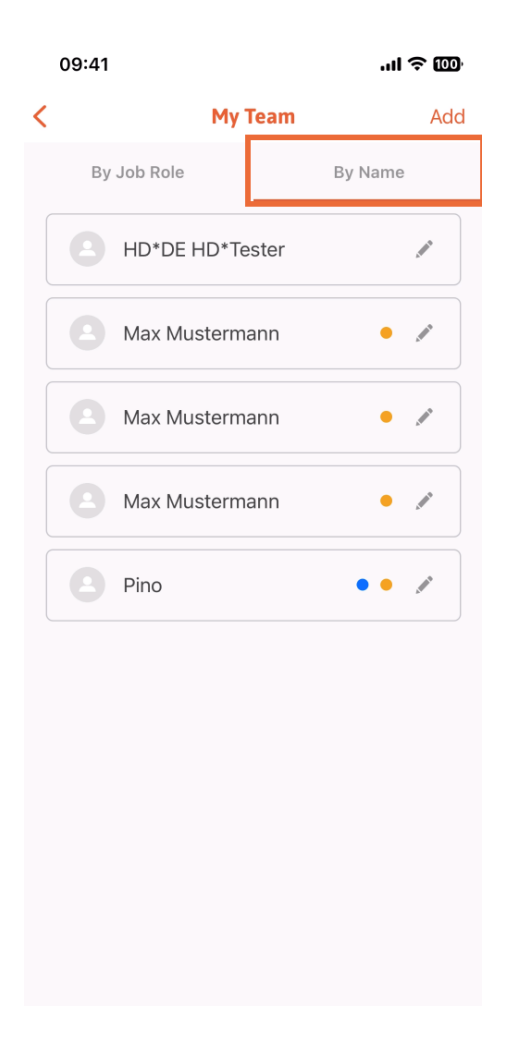

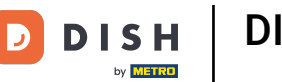

Wenn Sie die Informationen eines Teammitglieds bearbeiten oder es entfernen möchten, können Sie auf das Stiftsymbol rechts neben dem Namen klicken.

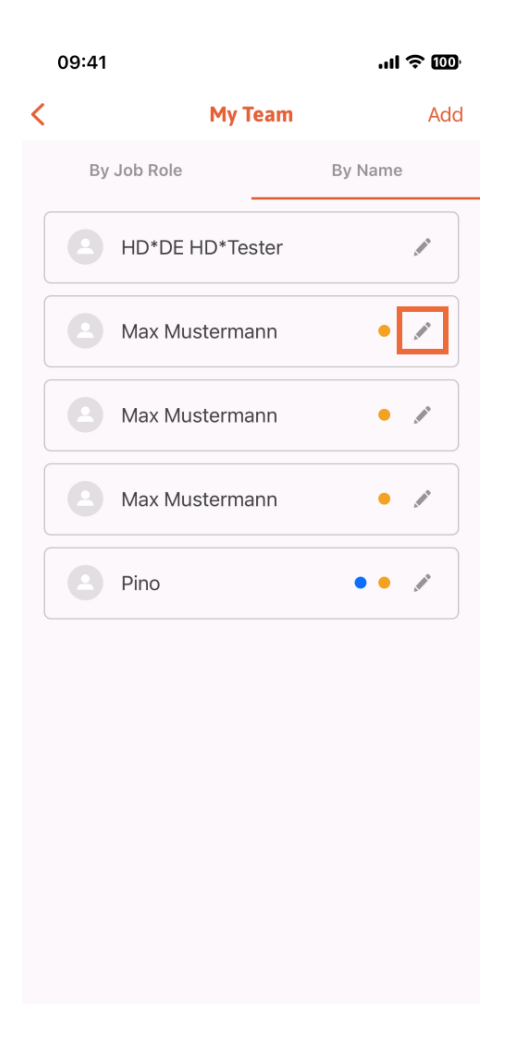

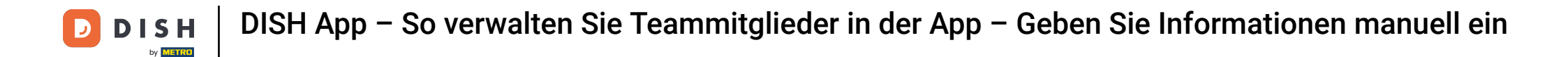

Um dieses Teammitglied zu entfernen, können Sie unten auf "Teammitglied entfernen" klicken .

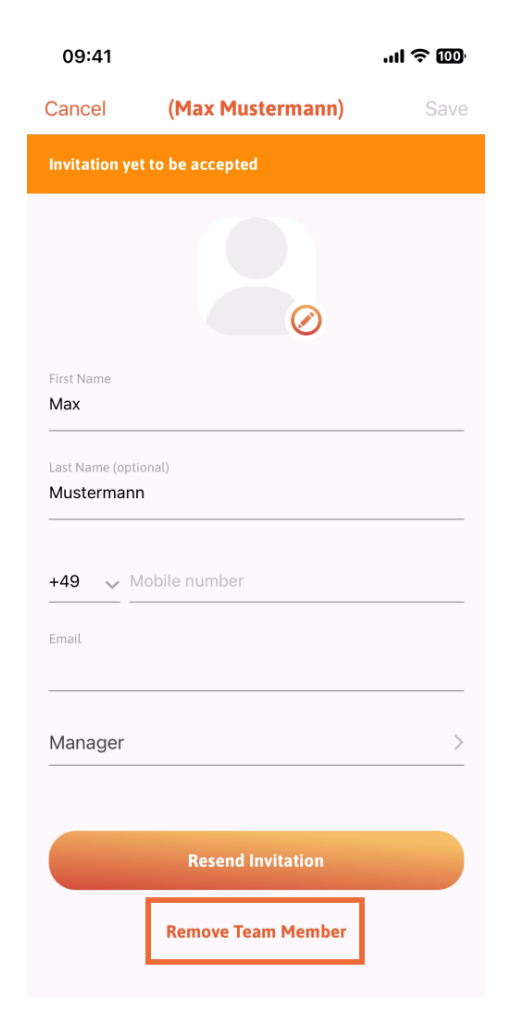

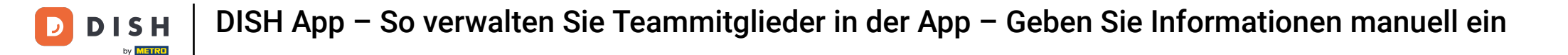

Wenn Sie dies auswählen, werden Sie in einem Popup-Menü erneut gefragt, ob Sie dieses Teammitglied wirklich entfernen möchten. Bestätigen Sie dies, indem Sie auf Ja tippen.

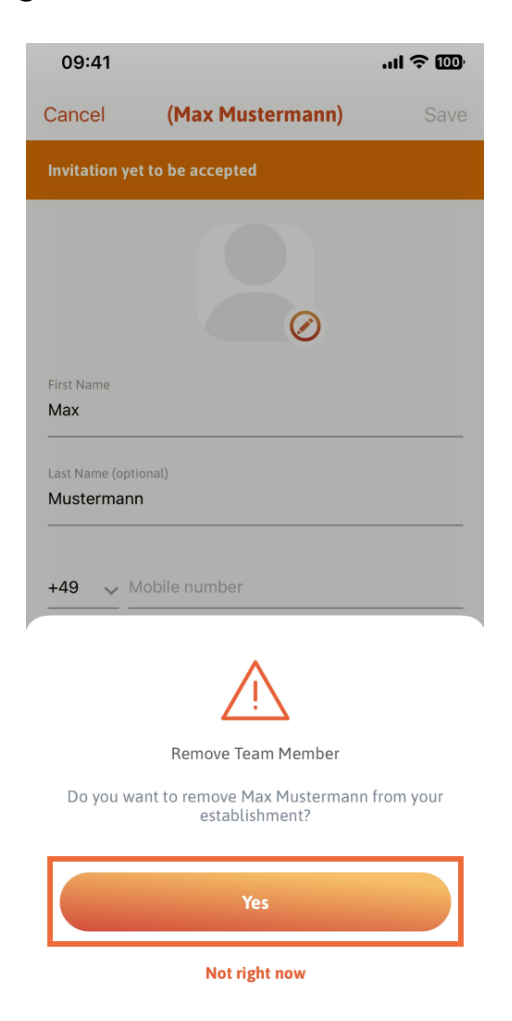

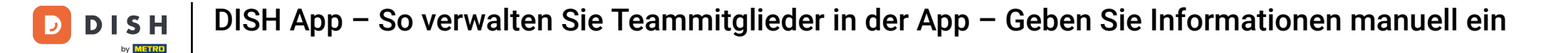

Das war's. Fertig. Sie wissen nun, wie Sie die Teammitglieder in der App verwalten.

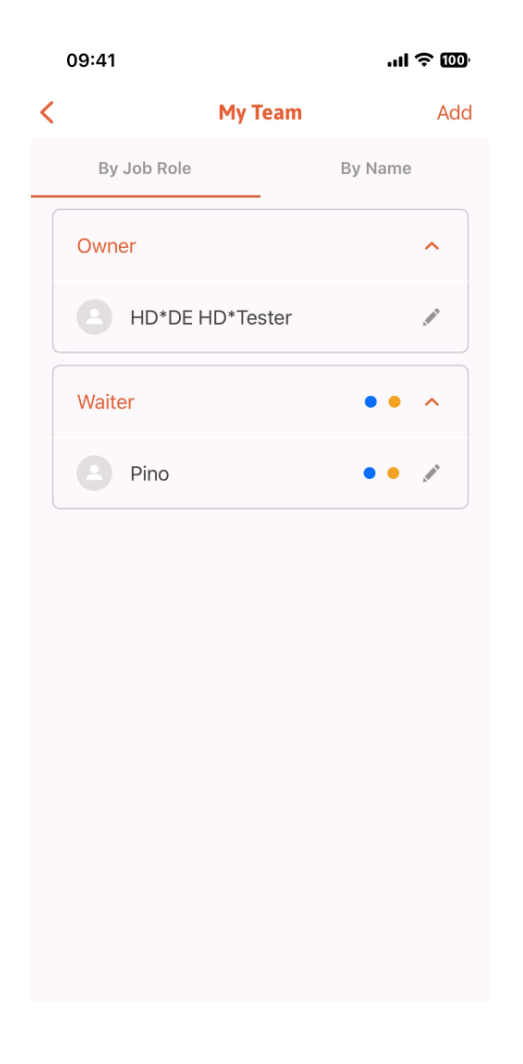

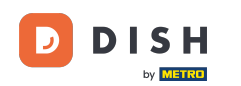

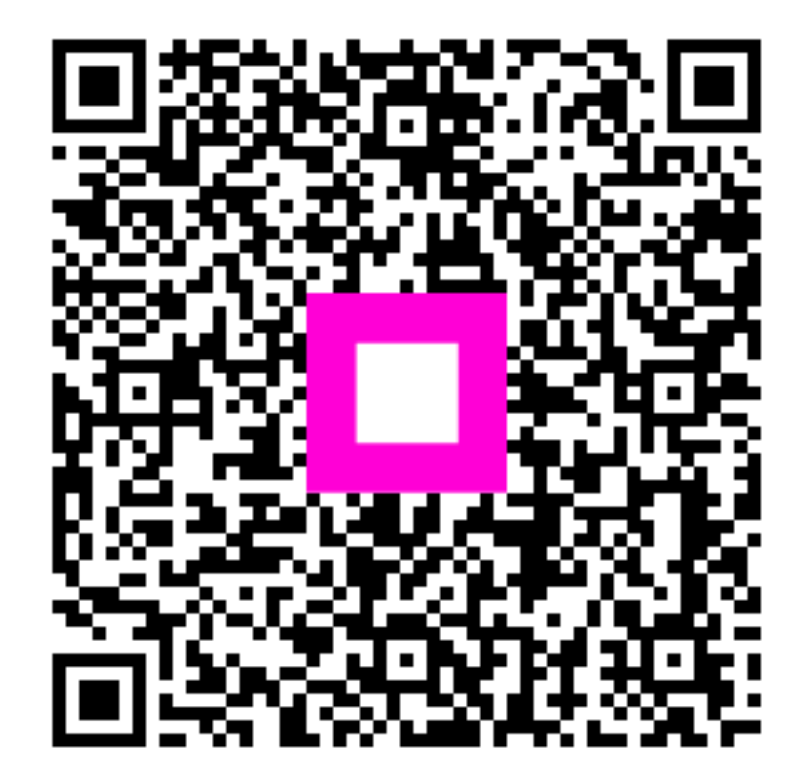

Scannen, um zum interaktiven Player zu gelangen